# Items Available for Purchase

Last Modified on 04/27/2022 1:13 pm EDT

Item Types

Instant Buy Item

Available for purchase. They can appear on the Items page and in the Order Form.

Vote Item

Set amount to cast a vote towards a competition.

Raffle Item

Available to purchase for a chance to win. They can appear on the Items page and in the Order Form.

## Instant Buy Item

Users see the quantity available. Sold from the Order Form or Items page. Additional information about the purchaser or items can be captured at the point of sale. With **self-checkout** available on the campaign, purchaser adds the item to their cart and are prompted to either continue browsing or pay. When Immediate Checkout is applied to the item, payment will be collected before item is added to the cart.

How it Works

- Users select the item to purchase.
- Quantity is added.
- Optional questions are answered.
- The purchase is selected.
- Order Form purchases are paid at the time of purchase. Purchases from the Items page are paid from the Pay page, Checkout or with Immediate Checkout when applied.

Examples

- Swag Bags for \$20 each.
- Mulligan packages for golf fundraisers.
- Merchandise sales.

Visit Sell Instant Items from the Order Form to learn more.

# Vote Item

Users will see the various vote items to cast their votes. Admins set the price to vote; a zero dollar vote is optional. With self-checkout available on the campaign, purchasers add the item to their cart and are prompted to either continue browsing or pay. When Immediate Checkout is applied to the item, payment will be collected before item is added to the cart.

#### How it Works

- Users select the Vote item.
- The number of votes is entered.
- Payment is secured from the Pay page, Checkout or with Immediate Checkout when applied.

#### Examples

- Chef tasting stations.
- Best costume.
- Favorite Song.

## Raffle Item

Users select raffle opportunities. Additional information about the purchaser or items can be captured at the point of sale. With self-checkout available on the campaign, purchasers add the item to their cart and are prompted to either continue browsing or pay. When Immediate Checkout is applied to the item, payment will be collected before item is added to the cart.

- The user selects a Raffle item.
- Purchase at a set price per ticket and or a multi-raffle discount.
- Optional questions are answered.
- Raffle numbers are seen on the My Info page.
- Payment is secured from the Pay page, Checkout or with Immediate Checkout when applied.

Note: The 'Raffle' label can be modified. To learn more visit Change Raffle Labels.

#### Examples

- Free tuition for a year.
- Chances to win a car or trip.
- Opportunity to win a special item or basket.

Visit Raffle to learn more.